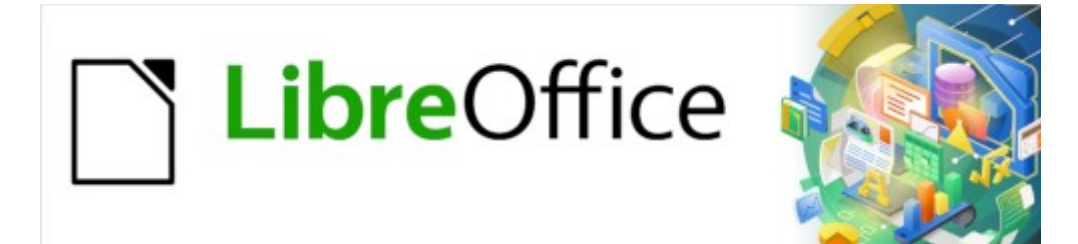

Guía de Writer 7.3

# *Capítulo 20 Configurar y Personalizar Writer*

Elegir opciones que se adapten a su forma de trabajar

# **Derechos de Autor**

Este documento tiene derechos de autor © 2023 por el equipo de documentación de LibreOffice. Los colaboradores se listan más abajo. Se puede distribuir y modificar bajo los términos de la «GNU General Public License», versión 3 o posterior o la «Creative Commons Attribution License», versión 4.0 o posterior. Todas las marcas registradas mencionadas en esta guía pertenecen a sus propietarios legítimos.

### Colaboradores

| De esta edición           |                       |                      |
|---------------------------|-----------------------|----------------------|
| Jean Hollis Weber         | Kees Kriek            |                      |
| De esta edición (traducci | ón y revisión)        |                      |
| David Mamani Castro       | Kepa S. Silva Orduz   | B. Antonio Fernández |
| De ediciones previas      |                       |                      |
| Jean Hollis Weber         | Bruce Byfield         | Gillian Polack       |
| Cathy Crumbley            | John A Smith          | Ron Faile Jr.        |
| John M. Długosz           | Barbara Duprey        | Rafael Atias         |
| Kees Kriek                |                       |                      |
| De ediciones previas (tra | ducción y revisión)   |                      |
| Fernando Hermoso          | José María López Sáez | Juan C. Sanz         |

### **Comentarios y sugerencias**

Puede dirigir cualquier comentario o sugerencia acerca de este documento al foro del equipo de documentación: https://community.documentfoundation.org/c/spanish/documentation/11.

### 🗸 Nota

Todo lo que publique en este foro, incluyendo su dirección de correo y cualquier otra información personal que escriba en el mensaje se archiva públicamente y no puede ser borrada.

### Fecha de publicación y versión del programa

Versión en español publicada en abril de 2023. Basada en la versión 7.3 de LibreOffice.

### Uso de LibreOffice en macOS

Algunas pulsaciones de teclado y opciones de menú en macOS, son diferentes de las usadas en Windows y Linux. La siguiente tabla muestra algunas sustituciones comunes para las instrucciones dadas en este capítulo. Para una lista detallada vea la ayuda de la aplicación.

| Windows o Linux           | Equivalente en Mac                                                   | Efecto                                     |
|---------------------------|----------------------------------------------------------------------|--------------------------------------------|
| Herramientas > Opciones   | LibreOffice > Preferencias                                           | Acceso a la configuración general          |
| Clic con el botón derecho | Según la configuración del<br>equipo Ctrl + clic<br>(o clic derecho) | Abre el menú contextual                    |
| Ctrl (Control)            | ♯ (Comando)                                                          | Utilizado con otras teclas                 |
| F5                        | Mayús+∺+F5                                                           | Abre el navegador del documento            |
| F11                       | <b>∺+</b> <i>T</i>                                                   | Abre la Barra lateral en la página Estilos |

# Contenido

| Derechos de Autor                                            | 2    |
|--------------------------------------------------------------|------|
| Introducción                                                 | 5    |
| Opciones para todos los componentes de LibreOffice           | 5    |
| Datos de identidad                                           | 5    |
| Opciones de visualización (página Ver)                       | 6    |
| Opciones de Impresión                                        | 6    |
| Opciones de almacenamiento (página rutas)                    | 6    |
| Opciones de Tipografía                                       | 7    |
| Opciones de Seguridad                                        | 7    |
| Colores de la aplicación                                     | 8    |
| Eligir opciones para cargar y guardar documentos             | 8    |
| General                                                      | 8    |
| Propiedades de VBA                                           | .10  |
| Microsoft Office                                             | 10   |
| Compatibilidad HTML                                          | .11  |
| Opciones específicas de Writer                               | 11   |
| Opciones Generales                                           | . 11 |
| Opciones de Visualización (página Ver)                       | .12  |
| Ayudas de formato                                            | 13   |
| Opciones de Retícula                                         | .14  |
| Tipos de letra básicos                                       | 14   |
| Opciones de Impresión                                        | 15   |
| Opciones para tablas                                         | 15   |
| Opciones para el control de Cambios                          | .16  |
| Opciones de Comparación                                      | 17   |
| Opciones de Compatibilidad                                   | .17  |
| Opciones de Leyenda automática                               | 19   |
| Opciones de Correo para combinar correspondencia             | .19  |
| Opciones de Idioma                                           | 20   |
| Instalar diccionarios adicionales                            | .20  |
| Cambiar algunas configuraciones regionales y de idioma       | 20   |
| Opciones de Ayudas de escritura (ortografía y gramática)     | .21  |
| Definir y usar diccionarios personalizados                   | .22  |
| Revisar oraciones                                            | .22  |
| Personalizar el menú                                         | 23   |
| Modificar un menú existente                                  | .23  |
| Crear un menú nuevo                                          | 24   |
| Personalizar las barras de herramientas                      | 25   |
| Modificar las barras de herramientas existentes              | .25  |
| Crear una barra de herramientas nueva                        | .26  |
| Elegir iconos para las órdenes de las barras de herramientas | .26  |

| Personalizar la interfaz de usuario           |    |
|-----------------------------------------------|----|
| Asignar atajos de teclado                     | 27 |
| Guardar la configuración en un archivo        |    |
| Cargar una configuración de atajos de teclado |    |
| Restablecer los atajos de teclado             | 29 |
| Asignar macros a eventos                      | 29 |
| Añadir extensiones                            | 29 |
| Instalar extensiones                          |    |
| Actualizar extensiones                        |    |
| Desinstalar o deshabilitar extensiones        |    |
| Añadir tipos de letra                         | 31 |
| Buscar tipos de letra con licencia libre      | 31 |
| Añadir colores personalizados                 | 31 |
| Funcionalidades experimentales                | 32 |

# Introducción

Este capítulo presenta brevemente algunas de las opciones de configuración que se encuentran en **Herramientas > Opciones** del menú. Otras Opciones y más información sobre las mostradas aquí, se pueden encontrar en la *Ayuda* y en el «Capítulo 2, Configurar LibreOffice» de la *Guía de iniciación*. Algunas opciones más relevantes se discuten en otros capítulos de esta guía, en el contexto de las tareas o situaciones en que son más aplicables.

Este capítulo también describe brevemente algunos ajustes comunes que quizás desee realizar. Puede personalizar menús, barras de herramientas y atajos de teclado, agregar nuevos menús y barras de herramientas y asignar macros a eventos. Otros ajustes personalizados se logran mediante extensiones que puede instalar desde el sitio web de LibreOffice o desde otros proveedores. También puede optar por activar algunas funciones experimentales; consulte «Funcionalidades experimentales».

# i) Consejo

Muchas opciones están destinadas a usuarios avanzados y programadores. Si no entiende lo que hace una opción, lo mejor es mantener su configuración predeterminada a menos que las instrucciones en esta guía recomienden cambiarla.

# 🗸 Nota

Los ajustes de los menús y barras de herramientas se pueden guardar en una plantilla. Para hacerlo, primero haga sus ajustes en un documento y guarde el documento como plantilla como se describe en el «Capítulo 10, Trabajar con plantillas». Si trabaja en más de un proyecto, es posible que le resulte útil tener varias plantillas con diferentes menús y barras de herramientas para tener una configuración específica para cada proyecto.

# **Opciones para todos los componentes de LibreOffice**

Esta sección describe algunas opciones de configuración comunes a todos los componentes de LibreOffice (Writer, Calc, Impress, Draw, Math y Base) y son particularmente importantes cuando se usa Writer.

Para navegar por las opciones comunes para todos los componentes de LibreOffice, haga clic en **Herramientas > Opciones (LibreOffice > Preferencias** en macOS) y luego haga clic en el marcador de expansión de LibreOffice en la parte izquierda para desplegar una lista de páginas. Seleccione un elemento de la lista para mostrar la página correspondiente en la parte derecha.

Algunas etiquetas pueden ser distintas de las que se muestran en las figuras en función de la variante del idioma que haya establecido para la interfaz.

# Consejo

El botón Restablecer, situado en la esquina inferior derecha de cualquier página del diálogo Opciones, restablece los valores de esa página a los valores que estaban establecidos al abrir el diálogo (no a los valores preestablecidos de la instalación).

### Datos de identidad

Debido a que Writer puede usar el nombre o las iniciales almacenadas en la página *LibreOffice* - *Datos de identidad* para varios propósitos como la información en las propiedades del documento (*«creado por»* y *«la última edición por»*), autores de los comentarios y cambios en el

documento y la dirección del remitente para la combinación de correspondencia, debe asegurarse de que en esta página aparezca la información correcta.

Cumplimente los datos, modifique o elimine los existente. Si no desea que los datos del usuario formen parte de las propiedades del documento, desmarque *Utilizar datos para las propiedades del documento*.

En la sección *Criptografía*, puede establecer la claves pública preferidas para el cifrado y la firma digital con Propenso. Estas claves preferidas aparecerán como preseleccionadas cuando firme o cifre un documento (consulte el «Capítulo 7, Imprimir, exportar, enviar por correo electrónico»).

### Opciones de visualización (página Ver)

Las opciones de la página *LibreOffice - Ver* afectan el aspecto y el comportamiento de la ventana del documento. Configúrelas para que se ajusten a sus preferencias personales. Para más detalles, consulte la *Ayuda* o el «Capítulo 2, Configurar LibreOffice», en la *Guía de iniciación*.

### **Opciones de Impresión**

En la página *LibreOffice - Imprimir*, configure las opciones de impresión para que se adapten a su impresora predeterminada y a su método de impresión más habitual.

En la sección *Avisos*, a la derecha de la página, puede elegir si desea recibir un aviso si el tamaño u orientación del papel especificada en su documento no coincide con el tamaño u orientación del papel disponible para su impresora. Tener estos avisos activados puede ser muy útil, especialmente si trabaja con documentos producidos por otros usuarios de otros países que utilicen un tamaño de papel estándar diferente al que se emplea en su país.

| Opciones - LibreOffice - Imprimir                                                                        |                                                                                                    | ×                                                                                 |
|----------------------------------------------------------------------------------------------------|----------------------------------------------------------------------------------------------------|-----------------------------------------------------------------------------------|
| LibreOffice     Datos de identidad     General     Ver     Imprimir                                      | Configuración para                                                                                                    | Avisos                                                                            |
|                                                                                                    | ✓ Convertir colores en escala de grises ✓ Incluir objetos transparentes                                                                                                    | ☐ Ta <u>m</u> año del papel<br>☐ <u>O</u> rientación del papel<br>☑ ]ransparencia |
| Personalización     Colores de la aplicación     Accesibilidad     Avanzado     Actualización en línea   | Reducir mapas de bits<br>✓ Reducir mapas de <u>b</u> its<br>○ R <u>e</u> solución: 200 PPP (predet.) ✓<br>④ Calidad de impresión normal                                                                                                    | Reducir degradados<br>✓ Reducir degradados<br>● Eranjas de degradados: 64         |
| OpenCL     Cargar/guardar     Configuración de idiomas     LibreOffice Writer     LibreOffice Writer/Web | <ul> <li>Calidad de impresión norman</li> <li>Calidad de impresión alta</li> <li>Reducir transparencia</li> <li> <u>R</u>educir transparencia      </li> <li>             Automáticamente         </li> <li> <u>S</u>in transparencia         </li> </ul> |                                                                                   |
| Eigura 1: Opcionas gapar                                                                                 | alos do improsión para todo                                                                                                    | s los componentos                                                                 |

Figura 1: Opciones generales de impresión para todos los componentes

### Consejo

La causa más probable de una impresión incorrecta (recortes en el texto, posición incorrecta e incluso que la impresora no imprima es la incompatibilidad con el tamaño de papel.

### Opciones de almacenamiento (página rutas)

En la página *LibreOffice - Rutas*, puede cambiar la ubicación de los archivos asociados con LibreOffice o utilizados por este, para satisfacer sus necesidades. Por ejemplo, es posible que desee almacenar documentos de forma predeterminada en otro lugar que no sea *Mis documentos o* que desee almacenar plantillas de proyectos en carpetas que no se encuentran en las rutas de plantillas proporcionadas. Puede puede agregar ubicaciones a las establecidas. Para más información, consulte «Rutas» en el «Capítulo 2, Configurar LibreOffice» de la Guía *de iniciación.* 

### **Opciones de Tipografía**

Si recibe un documento con tipos de letra que no tiene instalados en su sistema, LibreOffice utilizará tipos de letra sustitutivos para aquellos que no encuentre. Es posible que prefiera especificar tipos de letra diferentes de las que elige el programa. En la página *LibreOffice – Tipos de letra*, puede especificar tipos de letra de reemplazo.

# 🕽 Consejo

Los tipos de letra *Liberation* (*Serif*, *Sans* y *Mono*) suelen ser los más acertados para sustituir a *Times*, *Arial* y *Courier*.

# 🗸 Nota

Los ajustes realizados en esta página no afectan a los tipos de letra predeterminados de sus documentos, estos se configuran de manera especifica para *LibreOffice - Writer*, consulte «Tipos de letra básicos» más adelante. Para cambiar otros tipos distintos de los tipos de letra básicos, debe crear una nueva plantilla predeterminada para los documentos de Writer; consulte el «Capítulo 10, Trabajar con plantillas».

# **Opciones de Seguridad**

Use la página *LibreOffice - Seguridad* para elegir opciones de seguridad para guardar documentos y abrir documentos que contengan macros. Para más información sobre las opciones que no se mencionan aquí, consulte la *Ayuda* o la *Guía de iniciación*.

#### Opciones de seguridad y alertas

Si registra cambios, guarda varias versiones, incluye información oculta o notas en sus documentos y no desea que algunos destinatarios vean esa información, puede configurar advertencias para recordarle que la elimine o hacer que LibreOffice elimine algunas automáticamente. Tenga en cuenta que, si no se elimina la información, gran parte de ella se conserva, incluso cuando el archivo se ha guardado en otros formatos, incluido PDF.

Haga clic en el botón Opciones para abrir acceder a varias opciones, que incluyen:

#### Eliminar la información personal al guardar

Marque esta opción para eliminar siempre los datos de usuario de las propiedades del archivo al guardar el archivo. Para guardar información personal con documentos y aun así poder eliminar manualmente la información personal solo de documentos específicos, no seleccione esta opción.

#### Ctrl + pulsación para abrir hiperenlaces

El comportamiento predeterminado en LibreOffice es que al pulsar *Ctrl+clic* en un hipervínculo, abre el documento vinculado o el sitio web. Esto se debe a que cuando escribe o edita documentos, un clic accidental sobre un enlace abre el hiperenlace y puede resultar muy molesto. Para configurar LibreOffice para que active los hiperenlaces solamente con un un clic ordinario, desmarque esta opción.

### Colores de la aplicación

La escritura, la edición y (especialmente) el diseño de la página, suelen ser más fáciles cuando puede ver los límites de texto (márgenes de la página), límites de las tablas y secciones, líneas de retícula y otras funciones. Además, es posible que prefiera usar colores que sean diferentes de los valores predeterminados de LibreOffice.

En la página *LibreOffice - Colores de la aplicación* (figura 2), puede especificar qué elementos de la interfaz de usuario son visibles y los colores utilizados para mostrarlos.

- Para mostrar u ocultar elementos como los límites de texto, marque o desmarque las casillas en la columna *Act.* junto a los nombres de los elementos.
- Para cambiar los colores predeterminados para un elemento específico, haga clic en el triangulo invertido en el color asignado a un elemento en la columna *Configuración de color* y seleccione un color de la lista desplegable.
- Para guardar los cambios de color como una combinación de colores, haga clic en *Guardar*, escriba un nombre en el diálogo que se abre y, a continuación, haga clic en *Aceptar*.

| Nota  |
|-------|
| INULA |
|       |

Para cambiar la configuración de color utilizada en el modo *Control de cambios*, vaya a **Herramientas > Opciones > LibreOffice Writer > Cambios**.

| Opciones - LibreOffice - Colores de la aplicación X                                |                                                    |                                     |  |  |  |
|------------------------------------------------------------------------------------|----------------------------------------------------|-------------------------------------|--|--|--|
| <ul> <li>□ LibreOffice</li> <li>□ Datos de identidad</li> <li>□ General</li> </ul> | Combinación de colores<br>Combinación: LibreOffice | ✓ <u>G</u> uardar E <u>l</u> iminar |  |  |  |
| Ver<br>Imprimir                                                                    | Colores personalizados                             |                                     |  |  |  |
| Rutas                                                                              | Act. Elementos de interfaz de usuario              | Configuración de color              |  |  |  |
| Tipos de letra                                                                     | General                                            |                                     |  |  |  |
| Seguridad                                                                          | Fondo de documento                                 | Automático 🔻                        |  |  |  |
| <ul> <li>Personalización</li> <li>Colores de la aplicación</li> </ul>              | ☑ Límites de texto                                 | Automático 🔻                        |  |  |  |
| Accesibilidad                                                                      | Fondo de oplicación                                | Automática 🔻                        |  |  |  |
| Avanzado                                                                           | Fondo de aplicación                                | Automatico                          |  |  |  |
| Actualización en línea                                                             | ✓ Límites de obietos                               | Automático 👻                        |  |  |  |
| OpenCL                                                                             |                                                    |                                     |  |  |  |
| 🗄 Cargar/guardar                                                                   | Límites de tablas                                  | Automático 👻                        |  |  |  |
| <ul> <li>Configuración de idiomas</li> </ul>                                       |                                                    |                                     |  |  |  |
| LibreOffice Writer                                                                 | Color de letra                                     | Automático 👻                        |  |  |  |
| Figura 2: Mostrar u oculta                                                         | ar los límites de texto, objetos y ta              | ablas                               |  |  |  |

### Eligir opciones para cargar y guardar documentos

Puede configurar las opciones al cargar y guardar documentos según su forma de trabajar.

Si el diálogo *Opciones* aún no está abierto, haga clic en **Herramientas > Opciones**. Haga clic en el marcador de expansión a la izquierda de *Cargar/guardar*.

### General

La mayoría de las opciones en la página *Cargar/guardar - General* (figura 3) son familiares para los usuarios de otras suites de oficina. Algunos ajustes de interés se describen a continuación.

#### Cargar la configuración específica del usuario con el documento:

Cuando se guarda un documento de LibreOffice, se guardan con él ciertas configuraciones del perfil del usuario. Cuando el documento se abre con otro perfil de usuario, utilizará la configuración guardada del usuario anterior. Si desmarca esta opción, la configuración del usuario que abra el documento sustituirá la configuración guardada previamente con el documento. Incluso si desmarca esta opción, la siguientes configuraciones se cargan siempre con el documento:

- Configuraciones disponibles en Archivo > Imprimir > Opciones.
- Opciones de espaciado para párrafos antes de tablas de texto.
- Información sobre la actualización automática de enlaces, funciones de campo y gráficos.
- Información sobre el trabajo con formatos de caracteres asiáticos.

| Opciones - Cargar/guardar - Gener                                                                                                    | al     | $\times$ |
|----------------------------------------------------------------------------------------------------|--------|----------|
| <ul> <li>LibreOffice</li> <li>Cargar/guardar</li> <li>General</li> <li>Propiedades de VBA</li> <li>Microsoft Office</li> <li>Compatibilidad HTML</li> <li>Configuración de idiomas</li> <li>LibreOffice Writer</li> <li>LibreOffice Writer/Web</li> <li>LibreOffice Base</li> <li>Gráficos</li> <li>Internet</li> </ul> | Cargar |          |

Figura 3: Elegir opciones de Cargar y Guardar

### 🖉 Nota

La configuración de cualquier fuente de datos vinculada a un documento se carga siempre con el documento, independientemente de que la opción *Cargar la configuración específica del usuario con el documento* esté marcada o no.

#### Cargar la configuración de la impresora con el documento:

Si esta opción está habilitada, la configuración de la impresora del usuario anterior se cargará con el documento. En una trabajo de oficina, esto puede hacer que un documento se imprima en una impresora de red remota, a menos que la impresora se cambie manualmente en el diálogo *Imprimir*. Si está desactivada, se utilizará la impresora predeterminada de usuario para imprimir el documento. La configuración de la impresora se guardará con el documento, ya sea que se seleccione o no esta opción.

#### Guardar datos de recuperación automática cada: \_\_ minutos:

Elija si desea habilitar la función *Recuperación automática* y con qué frecuencia guardar la información utilizada por el proceso de *Recuperación automática*. *Recuperación automática* en LibreOffice guarda la información necesaria para restaurar todos los documentos abiertos en caso de un fallo. Si tiene activada esta opción, será más fácil recuperar su documento tras un fallo del sistema.

#### Editar propiedades del documento antes de guardarlo:

Si se selecciona esta opción, aparecerá el diálogo *Propiedades* del documento para pedirle que ingrese información relevante la primera vez que guarde un documento nuevo (o siempre que use *Guardar como*).

#### Crear siempre una copia de respaldo:

Guarda la versión previamente guardada de un documento como copia de respaldo en una carpeta separada cada vez que guarde un documento. Cuando LibreOffice crea una copia de respaldo nueva, se reemplaza la copia de respaldo anterior. La copia de respaldo obtiene la extensión .bak. Para ver o cambiar la carpeta de copia de seguridad, vaya a Herramientas > Opciones > LibreOffice > Rutas. Al abrir un archivo de copia de respaldo, se le pedirá que especifique el programa para abrirlo; elija LibreOffice.

### i Consejo

Siempre que vaya a elaborar un trabajo muy extenso, debe considerar habilitar la creación de una copia de respaldo automática de LibreOffice.

#### Guardar URL relativos al sistema de archivos o internet:

Utilice estas opciones para seleccionar el valor predeterminado para el direccionamiento relativo de los URL en el sistema de archivos y en Internet. Para más detalles, consulte «Capítulo 2, Configurar LibreOffice» de la *Guía de iniciación*.

#### Formato de archivo predeterminado y opciones de ODF:

**Versión del formato ODF:** LibreOffice por defecto guarda los documentos en *Formato de documento abierto (ODF) versión 1.3 ampliado.* Si bien esto permite una funcionalidad mejorada, puede tener problemas de compatibilidad con versiones anteriores. Cuando un archivo guardado en ODF *1.3 ampliado* se abre en un editor que utiliza una versión anterior de ODF, es posible que se pierdan algunas de las funciones avanzadas. Si planea compartir documentos con usuarios que utilizan editores que usan versiones anteriores de ODF, es posible que desee guardar el documento usando ODF *1.2 ampliado (modo de compatibilidad).* 

**Tipo de documento:** Esta opción le permite elegir el formato para guardar los archivos específicos de LibreOffice individualmente, para Writer, debe elegir *Documento de texto*. Si comparte documentos de Writer de manera rutinaria con usuarios de Microsoft Word, es posible que desee cambiar la opción *Siempre guardar como* en uno de los formatos de Word. Aunque no seleccione esta opción, puede elegir un formato de Word al usar **Archivo > Guardar como** en el menú.

### Propiedades de VBA

En la página *Cargar/guardar - Propiedades de VBA*, puede elegir si desea conservar las macros de documentos de Microsoft Office que abra con LibreOffice. Para más información, consulte el «Capítulo 2, Configurar LibreOffice» de la *Guía de iniciación*.

### **Microsoft Office**

En la página *Cargar/guardar - Microsoft Office*, puede elegir qué acción adoptar al importar y exportar objetos OLE de Microsoft Office (objetos vinculados o incrustados, como ecuaciones u hojas de cálculo): convertirlos en o desde el objeto OLE correspondiente de LibreOffice o cargarlos y guardarlos en su formato original. Para más información, consulte el «Capítulo 2, Configurar LibreOffice» de la *Guía de iniciación*.

#### **Compatibilidad HTML**

Los ajustes realizados en la página *Cargar/guardar - Compatibilidad HTML*, afectan a las páginas HTML importadas por LibreOffice y a las exportadas desde LibreOffice. Vea

«Documentos HTML - importar / exportar» en la *Ayuda* y el «Capítulo 2, Configurar LibreOffice» de la *Guía de iniciación*.

# **Opciones específicas de Writer**

Los ajustes elegidos en la sección *LibreOffice Writer* del diálogo *Opciones* determinan el aspecto y el comportamiento de los documentos de Writer mientras trabaja en ellos.

Si el diálogo *Opciones* aún no está abierto, elija **Herramientas > Opciones**. Haga clic en el marcador de selección de *LibreOffice Writer* en la parte izquierda del diálogo.

### **Opciones Generales**

Las opciones en la página *LibreOffice Writer - General* afectan la actualización de los enlaces, campos y gráficos, las unidades de medida utilizadas en las reglas y las posiciones predeterminadas de los tabuladores.

| Opciones - LibreOffice Writer - Gen                                                                                    | eral ×                                                                                                    |
|----------------------------------------------------------------------------------------------------|----------------------------------------------------------------------------------------------------|
| LibreOffice  Cargar/guardar  Configuración de idiomas  LibreOffice Writer  Cargar                                      | Actualizar automáticamente                                                                                                    |
| General     Ver     Ayudas de formato     Retícula     Tipos de letra básicos (occio     Tipos de letra básicos (asiát | Actualizar enlaces al cargar          Siempre         A petición         Nunca                                                                        |
|                                                                                                    | Unidad de <u>m</u> edida: Centímetro                                                                                                    |
| Comparación<br>Compatibilidad<br>Leyenda automática<br>Correo para combinar corre                                      | Li Activar unidad caràcter ⊻ Utilizar modo de pàgina cuadrada para la retícula de texto     Contador de palabras     Separadores <u>a</u> dicionales: |
| LibreOffice Base     Gráficos     S                                                                                    | Mostrar recuento de páginas estandarizadas Caracteres por página estandarizada:                                                                       |

Figura 4: Opciones generales para Writer

#### Actualizar automáticamente [Campos y Gráficos]:

Es posible que no desee que los campos o los gráficos se actualicen automáticamente mientras trabaja, porque ralentiza el rendimiento. Alternativamente, puede querer actualizaciones automáticas si está haciendo o editando referencias a campos o gráficos.

#### Actualizar enlaces al cargar:

Dependiendo de sus pautas de trabajo, es posible que no desee que los enlaces se actualicen al cargar un documento. Por ejemplo, si su archivo se vincula con otros archivos en una red, no querrá que esos enlaces intenten actualizarse cuando no está conectado a la red.

#### Configuración – Unidad de medida:

Los diseñadores de documentos recomiendan el uso de puntos como medida predeterminada, porque es más fácil relacionar elementos como sangrías y tabulaciones con el tamaño de letra.

#### Configuración – Tabulaciones:

La configuración de tabulaciones especifica la distancia que recorre el cursor cada vez que presiona la tecla *Tab*. Esta configuración también se usa para la distancia de sangría de

párrafos completos aplicada por los iconos *Aumentar sangría* y *Disminuir sangría* en la barra de herramientas *Formato*.

### Consejo

Para evitar cambios no deseados, no confíe en la configuración predeterminada de las tabulaciones. Más bien, defina sus propias tabulaciones en los estilos de párrafo o en párrafos individuales (vea *«Configurar tabulaciones y sangrías»* en el «Capítulo 4, Formato de texto»).

#### Contador de palabras - Separadores adicionales

Para el recuento de palabras, especifica los caracteres que se consideran palabras separadas, además de espacios, tabulaciones, saltos de línea y saltos de párrafo.

#### Contador de palabras - Mostrar recuento de páginas estandarizadas

Los escritores y editores, a menudo definen una página «estándar» que contiene un número específico de caracteres o palabras; este campo permite el cálculo rápido del número de estas páginas.

### **Opciones de Visualización (página Ver)**

Las opciones de visualización de LibreOffice Writer se configuran en dos páginas: la página *Ver* (descrita a continuación) y *Ayudas de formato* (descrita más adelante). La página *Ver* está orientada a los objetos fundamentales para mostrar u ocultar algunos objetos que necesita ver. Es una buen lugar para comprobar si, por ejemplo, no puede ver imágenes en el documento.

| Opciones - LibreOffice Writer - Ver |                                                                                                    |                                                                                  | ×                                                        |
|-------------------------------------|----------------------------------------------------------------------------------------------------|----------------------------------------------------------------------------------|----------------------------------------------------------|
|                                     | Guías Guías al mover objetos Mostrar Ginágenes y objetos Gibujos y controles Gibujos y controles Gibujos y controles Gibujos y controles Gibulos Mostrar campos Gibulos Mostrar campos Gibulos Mostrar cambios Gibulos Mostrar cambios Gibulos Mostrar cambios Gibulos Mostrar cambios Gibulos Mostrar cambios Gibulos Mostrar cambios Gibulos Mostrar cambios Gibulos Mostrar cambios Gibulos Mostrar cambios Gibulos Gibulos | Ver<br>Regla horizontal:<br>Regla vertical:<br>Alineada a la c<br>Desplazamiento | Centímetro v<br>Centímetro v<br>derecha<br><u>s</u> uave |

Figura 5: Opciones de la página Ver

#### Guías - Guías al mover objetos:

Ayuda a posicionar con precisión un objeto de dibujo en una página. Cuando está habilitado, aparecen líneas paralelas horizontales y verticales que son la altura y el ancho del objeto. Estas líneas se extienden a través del área de trabajo completa a medida que se mueve el objeto.

#### Mostrar campos – Texto oculto:

Muestra el texto que está oculto por los campos de tipo Texto condicional o Texto oculto.

#### Mostrar campos – Párrafos ocultos:

Muestra los párrafos que se ocultan bajo una condición en un campo. Esta opción tiene la misma función que el comando de menú **Ver > Campo párrafos ocultos**.

#### Mostrar cambios – Eliminaciones registradas en margen

De forma predeterminada, las eliminaciones se muestran en el texto con una fuente tachada. Para mostrar las eliminaciones en el margen, no en el texto, seleccione esta opción.

#### Mostrar cambios - Descrips. emergs. en cambios grabados

Cuando se selecciona esta opción, al mantener el puntero del mouse sobre un cambio registrado se muestra el tipo de cambio, el autor, la fecha y la hora del día del cambio. Para ocultar esta descripción emergente desmarque la opción.

Si ha activado características experimentales, se muestra otra opción (*Plegado de contorno*) en *Ver*. Consulte «Funcionalidades experimentales».

Las otras opciones deberían explicarse por sí mismas. Si no es así, consulte la Ayuda.

### Ayudas de formato

En la página *LibreOffice Writer – Ayudas de formato* (figura 6), puede seleccionar las opciones para tener un mayor control sobre el formato del documento, seleccione las deseadas.

| Opcione                  | Opciones - LibreOffice Writer - Ayudas de formato                                                                                                    |   |                                                                                                    |                               |                                                                                         | ×                                                                            |   |
|--------------------------|----------------------------------------------------------------------------------------------------|---|----------------------------------------------------------------------------------------------------|-------------------------------|-----------------------------------------------------------------------------------------|------------------------------------------------------------------------------|---|
| Car<br>Car<br>Cor<br>Lib | gar/guardar<br>nfiguración de idiomas<br>reOffice Writer<br>General<br>Ver<br>Ayudas de formato<br>Retícula<br>Tipos de letra básicos (occio<br>Tipos de letra básicos (asiát<br>Imprimir<br>Tabla<br>Cambios<br>Comparación | ^ | Asistencia para disposición Alineación de línea de b Mostrar formato Guiones discrecionales Espacios Espacios Tabuladores Saltos Caracteres ocultos Marcadores Marcadores | pase matemática<br>¶<br>-<br> | Áreas prot<br>✓ Activa<br>Cursor dire<br>Curso<br>Insertar:<br>Imagen<br><u>A</u> ncla: | egidas<br>ar cursor<br>ecto<br>or <u>d</u> irecto<br>Espacios<br>Al carácter | ~ |
|                          | Cambios<br>Comparación<br>Compatibilidad                                                                                                    |   | Caracteres ocultos                                                                                                    | [[]                           |                                                                                         |                                                                              |   |

#### Asistencia para disposición - Alineación de la línea de base de Math:

Seleccione esta opción para utilizar la alineación vertical predeterminada para los objetos de fórmula (Math) con la línea de base del texto como referencia. Desmarque esta opción si quiere posicionar los objetos de fórmula de manera individual. Consulte la *Guía de Math* para más información.

#### Mostrar formato:

Las opciones de *Mostrar Formato* determinan qué símbolos se muestran cuando selecciona **Ver > Marcas de formato** en el menú o con el icono *Alternar marcas de formato* en la barra de herramientas *Estándar*. Los símbolos como los finales de párrafo y los tabuladores pueden ayudarle a escribir, editar y diseñar la página. Por ejemplo, pueden mostrar si hay párrafos en blanco o si alguna tabla u objeto gráfico es demasiado ancho e invade los márgenes de la página.

#### **Cursor directo:**

*Cursor directo* le permite ingresar texto, imágenes, tablas, marcos y otros objetos en cualquier área en blanco de su documento. Writer luego inserta su elección de tabulaciones, espacios, sangrías, etc. para posicionar el texto o los objetos. Para información más detallada de estas opciones, consulte la *Ayuda*.

Figura 6: Opciones de Ayudas de formato

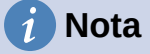

La función *Cursor directo* puede dar lugar a muchas anomalías de formato y es incompatible con el uso riguroso de estilos.

#### Imagen – Ancla

Puede elegir el ancla predeterminada para las imágenes recién agregadas: *Al párrafo*, *Al carácter* o *Como carácter*. Para más información sobre el ancla de imágenes, consulte el «Capítulo 11, Imágenes y gráficos».

### **Opciones de Retícula**

Acoplar a retícula mueve automáticamente un objeto a las líneas de retícula más cercanas. Esto puede ser muy útil cuando intenta alinear varios objetos, como imágenes o tablas.

En la página *LibreOffice Writer – Retícula* (figura 7), puede elegir si habilita esta función y qué intervalos de retícula usar. Si los intervalos de la retícula (*Subdivisión*) son demasiado grandes, es posible que no tenga suficiente control para posicionar los objetos.

| Opciones - LibreOffice Writer - Retícula                                                                                                    |                                                                                                    |                                                                  |                                  |  |
|----------------------------------------------------------------------------------------------------|----------------------------------------------------------------------------------------------------|------------------------------------------------------------------|----------------------------------|--|
| <ul> <li>Cargar/guardar</li> <li>Configuración de idiomas</li> <li>LibreOffice Writer</li> <li>General</li> <li>Ver</li> <li>Ayudas de formato</li> <li>Retícula</li> <li>Tipos de letra básicos (occio</li> <li>Tipos de letra básicos (asiát</li> <li>Imprimir</li> </ul> | Retícula         △ Acoplar a retícula         ○ Retícula visible         Resolución         Horizontal:       1,00 cm         Vertical:       1,00 cm         Vertical:       1,00 cm         Vertical:       1,00 cm | <b>Subdivisión</b><br>Horizont <u>a</u> l:<br>V <u>e</u> rtical: | 6 • espacio(s)<br>6 • espacio(s) |  |
| Figura /: Opciones de Réficula                                                                                                    |                                                                                                    |                                                                  |                                  |  |

### **Tipos de letra básicos**

En la página *LibreOffice Writer – Tipos de letra básicos (occidentales)* (figura 8), puede elegir las tipos y tamaños de letra para el *Estilo de párrafo predeterminado*, títulos, listas, leyendas (denominadas como *Pie*) e índices. Estos valores se aplican a los nuevos documentos a menos que se seleccionen diferentes configuraciones en el mismo documento o se definan en la plantilla del documento.

| Opciones - LibreOffice Writer - Tipos de letra básicos (occidentales)                    |                        |                  |                |
|------------------------------------------------------------------------------------------|------------------------|------------------|----------------|
| Cargar/guardar     Configuración de idiament                                             | ^ Tipos de letra básio | cos (Occidental) |                |
| LibreOffice Writer                                                                       |                        | Tipo de letra    | <u>T</u> amaño |
| General                                                                                  | Predeterminado:        | Liberation Serif | ✓ 11 pt ✓      |
| Ver<br>Avudas de formato                                                                 | <u>T</u> ítulo:        | Liberation Sans  | ✓ 13 pt        |
| Retícula                                                                                 | <u>L</u> ista:         | Liberation Serif | ✓ 11 pt        |
| <ul> <li>Tipos de letra básicos (occir</li> <li>Tipos de letra básicos (asiát</li> </ul> | <u>P</u> ie:           | Liberation Serif | ✓ 11 pt        |
| Imprimir                                                                                 | Índ <u>i</u> ce:       | Liberation Serif | ✓ 11 pt ✓      |
| Tabla<br>Cambios                                                                         |                        |                  | Predeterminado |
| <ul> <li>Comparación</li> <li>Compatibilidad</li> </ul>                                  |                        |                  |                |

Figura 8: Opciones de Tipos de letra básicos (occidentales)

Para restablecer los valores a los predeterminados cuando se instaló LibreOffice, haga clic en el botón *Predeterminado*. Si se ha activado Asiático y/o CTL en Idiomas, se proporcionan páginas adicionales para las opciones de tipo de letra de estas variantes.

### **Opciones de Impresión**

En la página *LibreOffice Writer – Imprimir*, puede elegir qué elementos de un documento de Writer se imprimen de forma predeterminada. Estas opciones son adicionales a las opciones generales para todos los componentes de LibreOffice en la página *LibreOffice – Imprimir* (vea «Opciones de Impresión»).

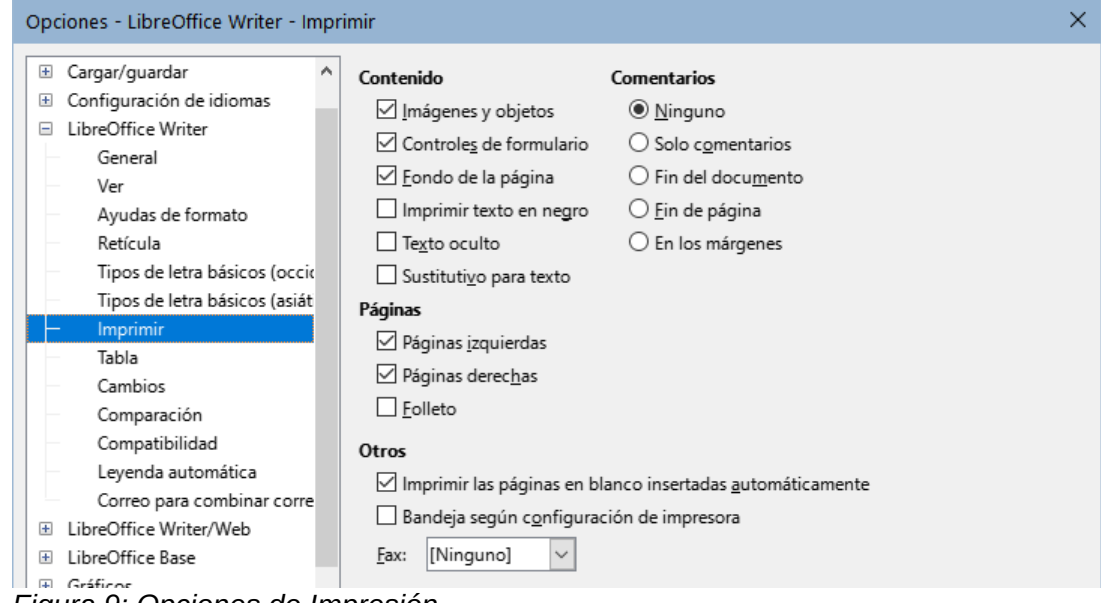

Figura 9: Opciones de Impresión

Algunas consideraciones:

- Cuando esté trabajando en borradores y desee ahorrar tinta o tóner de impresora, es posible que desee desmarcar algunos de los elementos en la sección *Contenido*.
- La opción *Imprimir texto en negro* hace que el texto en color (pero no los gráficos), se imprima en negro en una impresora en color; en una impresora en blanco y negro, esta opción hace que el texto en color se imprima en negro en lugar en escala de grises.
- En comparación, la opción Convertir colores en escala de grises en la página Herramientas > Opciones > LibreOffice > Imprimir (figura 1), imprime todo el texto y los objetos gráficos en escala de grises en impresoras a color. (En las impresoras en blanco y negro, el color de los gráficos normalmente se imprime en escala de grises).
- Si quiere imprimir a doble cara en una impresora que no tenga esta característica, puede elegir imprimir solo las páginas izquierdas o derechas, luego dar la vuelta al bloque de páginas e imprimir el resto.

# i Consejo

Puede sustituir cualquiera de estos valores predeterminados al imprimir un documento específico. Haga clic en **Archivo > Imprimir** y luego use las opciones en las distintas páginas del diálogo *Imprimir*.

### **Opciones para tablas**

En la página *LibreOffice Writer – Tabla* (figura 10), puede ajustar valores y comportamiento de los cambios en las tablas. Consulte la *Ayuda* o el «Capítulo 13, Tablas de datos», para más información.

| Opciones - LibreOffice Writer - Tabla                                                                                                    | 1                                                                                              |                                                                      |                                                            |                                                                                                 | × |
|----------------------------------------------------------------------------------------------------|------------------------------------------------------------------------------------------------|----------------------------------------------------------------------|------------------------------------------------------------|-------------------------------------------------------------------------------------------------|---|
| <ul> <li>Cargar/guardar</li> <li>Configuración de idiomas</li> <li>LibreOffice Writer</li> <li>General</li> <li>Ver</li> <li>Ayudas de formato</li> <li>Retícula</li> </ul> | Valores predeterminados<br>Título<br>Regetir en cada p<br>No <u>d</u> ividir<br>B <u>o</u> rde | a <b>en tablas nuevas</b><br>ágina                                   | Entrada en t<br>Reconc<br>Reco<br>Aline                    | <b>ablas</b><br>ocer <u>n</u> úmeros<br>nocer formatos n <u>u</u> méricos<br><sub>Pac</sub> ión |   |
| <ul> <li>Tipos de letra básicos (occia</li> <li>Tipos de letra básicos (asiát</li> <li>Imprimir</li> <li>Tabla</li> </ul>                                                   | Mover las celdas<br><u>Fila:</u> 0,50 cm                                                       | •                                                                    | Insertar celda<br>F <u>i</u> la:<br>Columna:               | 0,50 cm                                                                                         |   |
| <ul> <li>Cambios</li> <li>Comparación</li> <li>Compatibilidad</li> <li>Leyenda automática</li> <li>Correo para combinar corre</li> <li>LibreOffice Writer/Web</li> </ul>    | Comportamiento de fil<br><u> </u>                                                              | is/columnas<br>Los cambios afe<br>Los cambios afe<br>Los cambios afe | ctan solo el área<br>ctan a toda la ta<br>ctan el tamaño e | a adyacente<br>Ibla<br>de la tabla                                                              |   |

Figura 10: Opciones para tablas

Algunas consideraciones:

- Si desea que la mayoría de las tablas tengan bordes o títulos, marque estas opciones. Si la mayoría de sus tablas se utilizan para el diseño de página, desmarque *Borde* y *Título*.
- Marque No dividir para evitar que las tablas se dividan entre páginas. La opción Reconocer números puede ser muy útil si la mayoría de sus tablas contienen datos numéricos. Writer reconocerá las fechas o la moneda, por ejemplo y dará formato a los números de manera adecuada. Sin embargo, si desea que los números continúen como texto normal, esta función puede ser bastante irritante, por lo que se recomienda no marcarla.
- La sección *Uso del teclado* especifica las distancias que se mueven las celdas cuando usa atajos de teclado para dimensionarlas y el tamaño de las filas y columnas insertadas con los atajos de teclado. Si no utiliza atajos de teclado para este propósito, puede ignorar esta configuración. Vea la *Ayuda* para más información.
- La sección *Comportamiento de filas/columnas* especifica los efectos que los cambios en filas o columnas tienen en las filas o columnas adyacentes y en toda la tabla. Es posible que deba probar estas selecciones para comprender completamente los efectos.

### **Opciones para el control de Cambios**

Use la página *LibreOffice Writer – Cambios* (figura 11) para elegir la forma en que se marcan los cambios de texto y formato. Las marcas de cambios pueden mostrar dondequiera que se haya realizado un cambio en un renglón de texto y se formatean en *Renglones modificados*.

Consulte la sección «Control de cambios» en el «Capítulo 3, Trabajo con texto, Avanzado» para una información detallada de esta función.

| Opciones - LibreOffice Writer - Cam                                                                                            | bios                                                    |                                | ×                   |
|----------------------------------------------------------------------------------------------------|---------------------------------------------------------|--------------------------------|---------------------|
| <ul> <li>Cargar/guardar</li> <li>Configuración de idiomas</li> <li>LibreOffice Writer</li> <li>General</li> <li>Ver</li> </ul> | Inserciones<br><u>A</u> tributos:<br>Co <u>l</u> or:    | Subrayado 🗸                    | Insert ar           |
| Ayudas de formato<br>Retícula<br>Tipos de letra básicos (occio<br>Tipos de letra básicos (asiát<br>Imprimir                    | Eliminaciones<br>Atri <u>b</u> utos:<br>Col <u>o</u> r: | Tachado 🗸                      | <del>Eliminar</del> |
| Tabla                                                                                                    | Atributos mo                                            | odificados                     |                     |
| Cambios     Comparación     Compatibilidad     Levenda automática                                                              | Atrib <u>u</u> tos:<br>Colo <u>r</u> :                  | Negrita V<br>Según autor V     | Atributos           |
| Correo para combinar corre LibreOffice Writer/Web LibreOffice Base Gráficos Librenet                                           | Renglones m<br><u>M</u> arca:<br><u>C</u> olor:         | odificados<br>Margen izquierdo |                     |

Figura 11: Opciones para el control de cambios

### **Opciones de Comparación**

Las opciones de la página *LibreOffice Writer – Comparación* (figura 12) determinan el nivel de detalle utilizado por la función de comparación de documentos (**Editar > Control de cambios > Comparar documento**), que se describe en el «Capítulo 3, Trabajar con texto: Avanzado».

| Opciones - LibreOffice Writer - Comparación                                                                                                    | × |
|----------------------------------------------------------------------------------------------------|---|
| <ul> <li>Cargar/guardar</li> <li>Configuración de idiomas</li> <li>LibreOffice Writer</li> <li>General</li> <li>Ver</li> <li>Ayudas de formato</li> <li>Retícula</li> <li>Tipos de letra básicos (occid</li> <li>Tipos de letra básicos (asiát</li> <li>Imprimir</li> <li>Tabla</li> <li>Cambios</li> <li>Comparación</li> <li>Comparación</li> </ul> |   |
| Figura 12: Opaianaa da Comparazián                                                                                                    |   |

Figura 12: Opciones de Comparación

### **Opciones de Compatibilidad**

Las opciones de la página *LibreOffice Writer – Compatibilidad* (figura 13) se utilizan principalmente al importar documentos de Microsoft Word. Si no está seguro de los efectos de estos ajustes, déjelos con valores predeterminados proporcionados por LibreOffice. Para más información sobre las configuraciones que no se describen, consulte la *Ayuda*. Todos los ajustes se aplicarán solo al documento en pantalla, a menos que seleccione el botón *Usar como predeterminado* en la parte inferior.

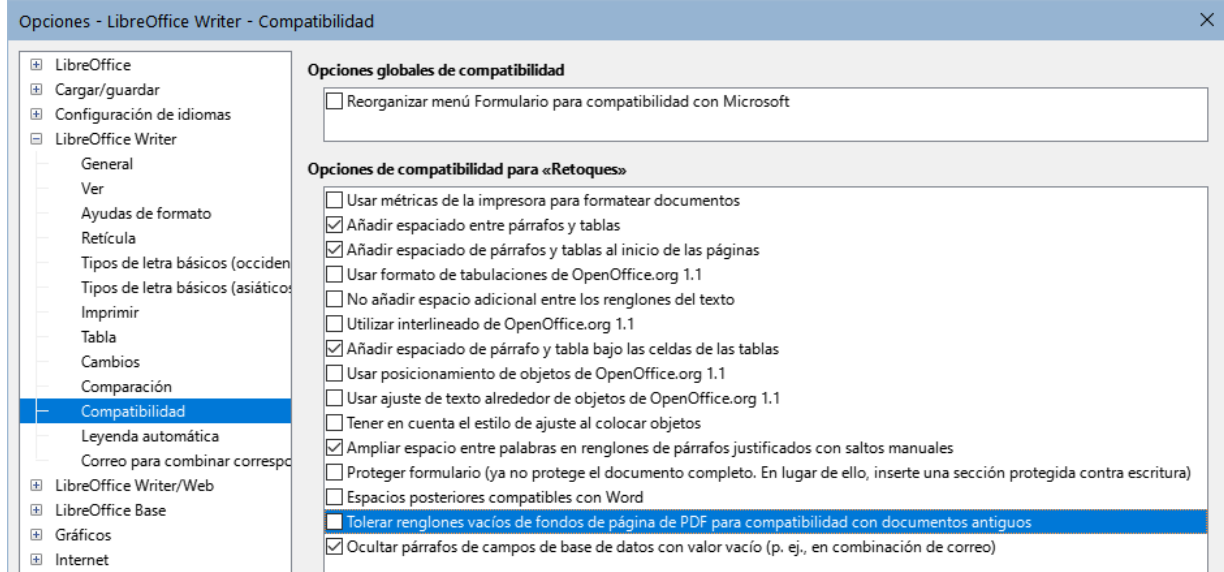

Figura 13: Opciones de Compatibilidad

#### Usar métricas de la impresora para formatear documentos:

Si marca esta opción, la impresora especificada para el documento determina cómo se formatea el documento para su visualización en pantalla. Los saltos de línea y los saltos de párrafo que se ven en pantalla coinciden con los que se aplican cuando el documento se imprime en esa impresora. Si esta opción no está marcada, se utilizará un diseño independiente de la impresora para la visualización en pantalla e impresión.

Esta configuración puede ser útil cuando varias personas están revisando un documento que eventualmente se imprimirá en una impresora específica o cuando el documento se exportará a PDF. Es más útil con las impresoras *PostScript*.

#### Añadir espaciado entre párrafos y tablas:

El espaciado entre párrafos se trata de forma diferente en LibreOffice Writer que en Microsoft Word.

Si ha definido el espaciado entre párrafos o tablas en LibreOffice, este espaciado se agrega al espaciado definido en Microsoft Word. Esto afecta solamente al documento en pantalla. Al marcar esta opción, el espaciado compatible con Microsoft Word se agrega al espaciado entre párrafos y tablas en todos los documentos de LibreOffice Writer.

#### Añadir espaciado de párrafos y tablas al inicio de las páginas:

Puede definir párrafos y tablas para que el espaciado aparezca antes (arriba). Si se selecciona esta opción, cualquier espaciado sobre un párrafo también aparecerá si el párrafo está al principio de una página o columna o si el párrafo está ubicado en la primera página del documento o después de un salto de página manual. Esto afecta solamente al documento actual.

Si importa un documento de Microsoft Word, los espaciados se agregan automáticamente durante la conversión.

#### Añadir espaciado de párrafo y tabla bajo las celdas de las tablas:

Especifica que el espaciado bajo las celdas de las tablas se agrega a un párrafo, incluso cuando es el último párrafo en una celda de tabla.

#### Usar como predeterminado:

Haga clic en este botón para usar la configuración en esta página como la predeterminada en Writer.

### Opciones de Leyenda automática

LibreOffice puede insertar automáticamente leyendas para tablas, imágenes, marcos y objetos OLE en un documento de Writer. Para configurar esto, use las opciones en la página *LibreOffice Writer – Leyenda automática*. Seleccione el objeto al que desea añadir automáticamente leyendas al insertarlo (figura 14). Con el elemento resaltado, especifique las características de la leyenda.

| Opciones - LibreOffice Writer - Leyer                                | nda automática                                                |                             | ×                     |
|----------------------------------------------------------------------|---------------------------------------------------------------|-----------------------------|-----------------------|
| ElbreOffice     Generation                                           | Añadir leyendas                                               | Leyenda                     |                       |
| <ul> <li>Cargar/guardar</li> <li>Configuración de idiomas</li> </ul> | automaticamente al insertar:<br>✓ Tabla de LibreOffice Writer | Categoría:                  | Tabla                 |
| LibreOffice Writer     General                                       | Marco de LibreOffice Writer                                   | <u>N</u> umeración:         | Arábiga (1 2 3)       |
| Ver                                                                  | Hoja de cálculo de LibreOffice                                | Separador de numeración:    |                       |
| Ayudas de formato<br>Retícula                                        | Dibujo de LibreOffice                                         | Separador:                  | :                     |
| Tipos de letra básicos (occiden                                      | Gráfico de LibreOffice                                        | Posición:                   | Debajo                |
| Imprimir                                                             | Otros objetos OLE                                             | Numeración de leyendas por  | 1                     |
| Tabla<br>Cambios                                                     | Orden de leyendas                                             | Separador:                  |                       |
| Comparación                                                          | Categoría primero 🗸 🗸                                         | Categoría y formato de marc | 0                     |
| <ul> <li>Leyenda automática</li> </ul>                               | Tabla 1:                                                      | Estilo de carácter:         | Caracteres de leyenda |
| Correo para combinar correspo LibreOffice Writer/Web                 |                                                               | Aplicar borde y sombra      |                       |

Figura 14: Opciones de Leyenda automática

Las categorías que se suministran para las leyendas son *Dibujo*, *Ilustración*, *Tabla* y *Texto*. Para usar otro nombre (por ejemplo, *Grabado*) para la etiqueta de la leyenda, escriba el término requerido en el cuadro *Categoría*.

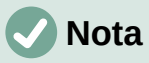

Es posible que no desee leyendas para cada tabla, por ejemplo, si utiliza tablas para el diseño, así como para las tablas de datos. Siempre puede agregar leyendas a tablas, gráficos u otros objetos de manera individual (haga clic con el botón derecho y elija *Insertar leyenda* en el menú contextual).

La información sobre numeración de leyendas por capítulo, estilos de caracteres, estilos de marco y otros elementos en la página *LibreOffice Writer – Leyenda automática* se proporciona en otros capítulos de esta guía.

### Opciones de Correo para combinar correspondencia

Al usar una fuente de datos, como una libreta de direcciones, Writer puede insertar información personal, de direcciones y otra información en las cartas modelo. Estos documentos se pueden imprimir para enviarlos por correo postal o se pueden enviar por correo electrónico mediante Writer. (Consulte el «Capítulo 14, Combinación de correspondencia», para más detalles)

Use la página *LibreOffice Writer – Correo para combinar correspondencia* para configurar la *Información de usuario* y del servidor de salida (SMTP) para enviar cartas modelo por correo electrónico. Si no está seguro de qué información aplicar en alguno de los campos de *Configuración del servidor de salida (SMTP)*, consulte a su proveedor de servicios de Internet o los ajustes de su programa de correo electrónico.

| Opciones - LibreOffice Writer - Corr                                                                                                    | eo para combinar corres                                                             | pondencia                                                        | ×       |
|----------------------------------------------------------------------------------------------------|-------------------------------------------------------------------------------------|------------------------------------------------------------------|---------|
| <ul> <li>➡ LibreOffice</li> <li>➡ Cargar/guardar</li> <li>➡ Configuración de idiomas</li> <li>➡ LibreOffice Writer</li> <li>➡ General</li> <li>➡ Ver</li> <li>➡ Ayudas de formato</li> <li>➡ Retícula</li> </ul> | Información de usuario<br>Su nombr<br>Dirección de correc<br>Dirección de respuesta | e:<br>D:<br>Enviar respuestas a una dirección distinta<br>s:<br> |         |
| Tipos de letra básicos (occiden<br>Tipos de letra básicos (asiático:<br>Imprimir<br>Tabla<br>Cambios<br>Comparación<br>Compatibilidad<br>Leyenda automática<br>LibreOffice Writer/Web                            | Configuración del servid<br>Nombre del <u>s</u> ervidor:<br><u>P</u> uerto:         | or de salida (SMTP)                                              | ÷<br>òn |

Figura 15: Opciones para de correo para la combinación de correspondencia

# **Opciones de Idioma**

Es posible que deba realizar varios ajustes para conseguir la configuración de idioma deseada:

- Instalar los diccionarios requeridos.
- Cambiar algunas configuraciones regionales y de idioma.
- Elegir las opciones de ortografía y gramática.

### Instalar diccionarios adicionales

LibreOffice instala automáticamente varios módulos de idioma con el programa. Un módulo de idioma puede contener hasta tres submódulos: diccionario de ortografía, diccionario de separación de palabras y diccionario de sinónimos. A las extensiones de idioma, LibreOffice las denomina diccionarios.

Para agregar otros diccionarios, asegúrese de estar conectado a Internet y luego seleccione Herramientas > Idioma > Más diccionarios en línea en el menú. LibreOffice abrirá el diálogo *Extensiones* que contiene los diccionarios adicionales que puede instalar. Siga las indicaciones para seleccionar e instalar los que desee.

### Cambiar algunas configuraciones regionales y de idioma

Puede cambiar algunos detalles de la configuración regional y del idioma que utiliza LibreOffice para todos los documentos o para documentos específicos. Consulte la *Ayuda* para obtener detalles sobre todas estas opciones.

En el diálogo *Opciones*, haga clic en el marcador de expansión en la sección *Configuración de idiomas* y elija *Idiomas*.

En el parte derecha de la página *Configuración de idiomas – Idiomas* (figura 16), cambie la configuración según considere necesario. Consulte el «Capítulo 2, Configurar LibreOffice» de la *Guía de iniciación* para más detalles.

En el ejemplo, se ha elegido *Español (España)* para todas las configuraciones, pero puede elegir una combinación de idiomas. Por ejemplo, si estuviera trabajando en Inglaterra, es posible que se desenvuelva mejor con la *Interfaz de usuario* en *Español (España)*, pero necesite utilizar la *Configuración regional* de *Inglés (Reino Unido)* este ajuste influye en la configuración de numeración, unidad monetaria y presentación de fechas.

Si desea que la configuración de idioma repercuta solo en el documento abierto, en lugar de que se aplique a todos los documentos nuevos, marque *Solo para el documento actual*.

| Opciones - O                                                                         | onfiguración de idioma                                                                                                    | s - Idiomas                                                                                                    |                                                                                                    | ×        |
|--------------------------------------------------------------------------------------|----------------------------------------------------------------------------------------------------|----------------------------------------------------------------------------------------------------|----------------------------------------------------------------------------------------------------|----------|
| <ul> <li>LibreOffic</li> <li></li></ul>                                              | ce<br>uardar<br>ación de idiomas                                                                                          | <b>Idioma de</b><br>Interfaz de <u>u</u> suario:                                                                                                 | Español (España)                                                                                                  | Y        |
| Idiom     Ayud     Ayud     Búsqu     Dispo     Revisi     LibreOffic     LibreOffic | las<br>as de escritura<br>Jedas en japonés<br>isición asiática<br>ión de oraciones en inglé<br>:e Writer<br>:e Writer/Web | Formatos<br>Configuración regional:<br>Moneda pre <u>d</u> eterminada:<br>Carácter separador decimal:<br><u>P</u> autas de aceptación de fechas: | Predeterminado - Español (España)<br>Predeterminado - EUR<br>☑ Igual que la configuración local (, )<br>D/M/Y;D/M |          |
| <ul> <li>IbreOffic</li> <li>Gráficos</li> <li>Internet</li> </ul>                    | ce Base                                                                                                    | Idiomas predeterminados para los doc<br>Occidental:                                                                                              | ab Español (España)                                                                                               | <b>v</b> |
|                                                                                      |                                                                                                    | Disposición compleja de <u>t</u> extos:                                                                                                    | Predeterminado - Chino (simpiricado) Predeterminado - Hindi Solo para el documento actual                         | v.       |
|                                                                                      |                                                                                                    | Gestión avanzada de idiomas                                                                                                    | ema                                                                                                    |          |

Figura 16: Opciones de Idioma

Los cambios en el idioma de entrada del sistema normalmente afectan al texto introducido en un documento después del cambio. Si no desea que esto suceda, marque *Ignorar idioma de entrada del sistema*; el nuevo texto se ceñirá al idioma del documento o del párrafo, no al idioma del sistema.

Si es necesario, marque las opciones para habilitar la compatibilidad con el idioma *Asiático* (chino, japonés, coreano) y la compatibilidad con idiomas CTL (*Disposición compleja de textos*) como hindi, tailandés, hebreo y árabe. Si marca una de estas opciones, la próxima vez que abra el diálogo *Opciones*, verá otras páginas adicionales en *Configuración de idiomas*. Estas páginas no se analizan aquí.

# Opciones de Ayudas de escritura (ortografía y gramática)

Para cambiar las opciones para la revisión ortográfica y la gramatical, use la página *Configuración de idiomas - Ayudas de escritura* (figura 17).

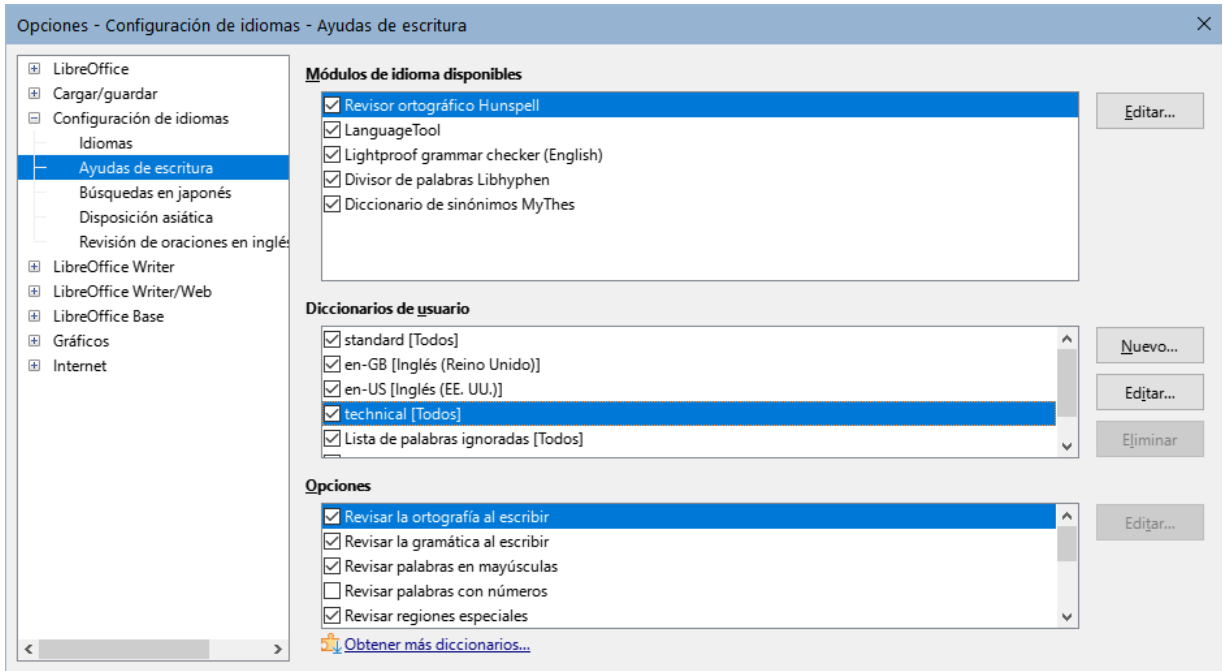

Figura 17:Opciones de Ayudas de escritura

Algunas consideraciones:

- Si desea que se verifique la ortografía mientras escribe, marque *Revisar la ortografía al escribir*. (Puede cambiar esta configuración para un documento con Herramientas > Revisión ortográfica automática en el menú o el ícono *Revisar ortografía* en la barra de herramientas *Estándar*).
- Si desea que se verifique la gramática mientras escribe, también debe tener activada la función *Revisar la gramática al escribir*.
- Si utiliza un diccionario personalizado que incluye palabras en mayúsculas y palabras con números (por ejemplo, AS/400), seleccione *Revisar palabras en mayúsculas* y *Revisar palabras con números*.
- *Revisar regiones especiales* significa que el texto en cabeceras, pies de página, marcos y tablas, también se verifica al revisar la ortografía.

Aquí también puede seleccionar cuáles de los diccionarios definidos por el usuario (personalizados) se utilizaran, agregar un diccionario personalizado nuevo, editar y eliminar diccionarios personalizados. Los diccionarios instalados por el sistema no se pueden eliminar. Para más información acerca del uso de las secciones *Módulos de idiomas disponibles* y *Diccionarios de usuario*, consulte la *Ayuda*.

# i) Consejo

Al verificar la ortografía, las palabras que seleccione para *Agregar al diccionario* se agregan de forma predeterminada al diccionario *estándar*. Las palabras marcadas como *«Ignorar todo»* se agregan al diccionario *Lista de palabras ignoradas*. Consulte el «Capítulo 2, Trabajar con texto: Conceptos básicos».

### Definir y usar diccionarios personalizados

Puede agregar una variedad de diccionarios personalizados (definidos por el usuario), incluido un diccionario de excepciones (palabras que se deben evitar y que se marcarán como incorrectas) o diccionarios de términos específicos (palabras que no se aceptarán como correctas). Podrá seleccionar cuáles de estos diccionarios personalizados, si lo hay se usarán (además del diccionario estándar) al trabajar en un documento.

Para más información, consulte «Ayuda al escribir» en la Ayuda.

### **Revisar oraciones**

LibreOffice puede revisar oraciones en varios idiomas. Estos revisores están habilitados de manera predeterminada si el idioma es el idioma predeterminado del equipo y se pueden agregar otros mediante el *Gestor de extensiones* (consulte «Añadir extensiones»). El conjunto de reglas disponibles para la revisión de oraciones depende del idioma.

En la página *Configuración de idiomas – Revisión de oraciones en inglés*, puede elegir qué elementos se verifican, notifican o convierten automáticamente. Este menú también se encuentra en la extensión de diccionarios en inglés instalada de manera predeterminada por LibreOffice (seleccione **Herramientas > Gestor de extensiones**, seleccione *Verificador gramatical Lightproof (inglés)* y haga clic en el botón *Opciones* para mostrar el menú). Seleccione cuál de las funciones opcionales desea comprobar. Estos se describen en el «Capítulo 2, Trabajo con texto: Conceptos básicos».

Después de seleccionar las opciones gramaticales adicionales, debe reiniciar LibreOffice o volver a cargar el documento para que surtan efecto.

# Personalizar el menú

Puede agregar y reorganizar el menú de la barra de menús, agregar órdenes a los menús y realizar otros cambios. También puede modificar los menús contextuales (clic derecho) de manera similar.

Para personalizar un menú, seleccione **Herramientas > Personalizar**. En el diálogo *Personalizar*, seleccione la pestaña *Menús* (figura 18) o la pestaña *Menús contextuales*.

| Personalizar                                           |                                     | ×                |
|--------------------------------------------------------|-------------------------------------|------------------|
| Menús Barras de herramientas Omnibarra Menús contextua | ales Teclado Sucesos                |                  |
| Buscar                                                 | Á <u>m</u> bito                     |                  |
| Escriba para buscar                                    | LibreOffice Writer                  | ~                |
| Ca <u>t</u> egoría                                     | Destino                             |                  |
| Todas las órdenes 🗸 🗸 🗸 🗸 🗸                            | Archivo                             | $\sim$ =         |
| Órdenes <u>d</u> isponibles                            | Ó <u>r</u> denes asignadas          |                  |
| 50 %                                                   | 🕒 Nuevo                             | ~                |
| 75 %                                                   | 🗁 Abrir                             |                  |
| A la cabecera                                          | Abrir archivo remoto                |                  |
| A la derecha de la palabra                             | Documentos recientes                |                  |
| A la izquierda de la palabra                           | Cerrar                              | T                |
| A la oración siguiente                                 |                                     | Ŧ                |
| A la página anterior                                   | Asistentes                          | -                |
| A la página siguiente                                  | Plantillas                          | •                |
| ↓ Abaio                                                |                                     |                  |
|                                                        | C) Recargar                         |                  |
| ↓ Abaio                                                | Versiones                           |                  |
| Abandonar grupo                                        |                                     |                  |
|                                                        | 🔚 Guardar                           | ~                |
| D <u>e</u> scripción                                   | Personalizar                        |                  |
| Etiqueta: ;Qué es esto?                                |                                     |                  |
| Orden: .uno:ExtendedHelp                               | Insertar  Modificar  Valores predet | £.               |
| Descripción emergente: ¿Qué es esto?                   |                                     |                  |
| Ay <u>u</u> da                                         | <u>R</u> establecer <u>A</u> ceptar | <u>C</u> ancelar |

Figura 18: Página Menús del diálogo Personalizar

### Modificar un menú existente

- 1) En la lista desplegable Ámbito en la parte superior derecha del diálogo *Personalizar*, elija si desea aplicar el menú personalizado a todo LibreOffice Writer o solo a un componente específico.
- En la lista desplegable Destino, seleccione el menú que desea personalizar. La lista incluye los menús principales y los submenús. Las órdenes del menú seleccionado se muestran en la lista de Órdenes asignadas.
- 3) Para agregar una orden al menú seleccionado, haga clic en una orden en la lista Órdenes disponibles y luego haga clic en la flecha hacia la derecha. Puede limitar la búsqueda utilizando el cuadro Buscar en la parte superior izquierda o seleccionando la Categoría en la lista desplegable. Use las flechas hacia arriba y hacia abajo en la parte derecha para mover la orden a la posición que desee en la lista.
- 4) Para eliminar una orden del menú seleccionado, selecciónela en la lista Órdenes asignadas y luego haga clic en la flecha hacia la izquierda.
- 5) Para insertar un separador o submenú, seleccione el elemento anterior a donde desea que aparezca el elemento insertado y use las órdenes del menú desplegable *Insertar*.

<u>P</u>ersonalizar

...

-

|   | Insertar 🔻    | <u>M</u> odificar ▼ |            |    | <u>V</u> al | lores predet |  |
|---|---------------|---------------------|------------|----|-------------|--------------|--|
| _ | Insertar sepa | rador<br>nenú       |            |    |             |              |  |
| l | inscrear subm |                     | Restablece | er |             | Aceptar      |  |

Figura 19: Insertar un elemento

6) Para cambiar el nombre de un elemento del menú, selecciónelo en la lista Órdenes asignadas y elija Cambiar nombre en el menú desplegable Modificar.

| Personalizar |              |                         |
|--------------|--------------|-------------------------|
| Insertar 🔻   | Modificar 🔻  | <u>V</u> alores predet. |
|              | Cambiar nomb | re                      |
|              |              |                         |

Figura 20: Cambiar nombre de un elemento

7) Cuando haya terminado de realizar todos los cambios, haga clic en *Aceptar* para guardarlos.

### Crear un menú nuevo

Es posible que encuentre útil un menú que recopile órdenes para un proyecto específico. Para crear un menú nuevo:

1) En la página *Menús* del diálogo *Personalizar*, haga clic en el ícono junto a la lista *Destino* y seleccione *Añadir* en la lista desplegable (figura 21) para mostrar el diálogo *Menú nuevo* (figura 22).

| <u>D</u> estino        |                   |                 |                  |                |
|------------------------|-------------------|-----------------|------------------|----------------|
| Archivo                |                   |                 | ~ =              |                |
| Ó <u>r</u> denes asign | adas              |                 |                  | <u>A</u> ñadir |
| Nuevo                  |                   |                 |                  | <u>M</u> over  |
| Figura 21: /           | Añadir o mov      | er un menú      |                  |                |
|                        | Mand muni         |                 | ~                |                |
|                        | ivienu nuevo      |                 | ^                |                |
|                        | Nombre del menú   | :               |                  |                |
|                        | Menú nuevo 1      |                 |                  |                |
|                        | Posición del menú | i:              |                  |                |
|                        | Archivo           |                 |                  |                |
|                        | Editar            |                 |                  |                |
|                        | Ver               |                 |                  |                |
|                        | Insertar          |                 |                  |                |
|                        | Formato           |                 |                  |                |
|                        | Estilos           |                 |                  |                |
|                        | Tabla             |                 | +                |                |
|                        | Formulario        |                 |                  |                |
|                        | Herramientas      |                 |                  |                |
|                        | Ventana           |                 |                  |                |
|                        | Menú nuevo 1      |                 |                  |                |
|                        | Ayuda             |                 |                  |                |
|                        | Ay <u>u</u> da    | <u>A</u> ceptar | <u>C</u> ancelar |                |

Figura 22: Diálogo Menú nuevo

- 2) Escriba un nombre para el menú nuevo en el cuadro Nombre del menú.
- 3) Use los botones de flecha arriba y flecha abajo para mover el nuevo menú a la posición requerida en la barra de menús.
- 4) Haga clic en *Aceptar* para guardar.

El nuevo menú aparecerá en la lista de menús en el diálogo *Personalizar* y también en la barra de menús después de guardar sus ajustes.

Después de crear un menú nuevo, debe agregarle algunas órdenes, como se ha descrito anteriormente.

# Personalizar las barras de herramientas

Puede personalizar las barras de herramientas de varias maneras, incluida la elección de iconos visibles y el bloqueo de posición de una barra de herramientas acoplada (descrito en el «Capítulo 1, Introducción a Writer») y agregar o eliminar iconos (órdenes) en la lista de disponibles de la barra de herramientas. También puede crear barras de herramientas nuevas.

### Modificar las barras de herramientas existentes

Los procedimientos para crear y modificar una barra de herramientas son similares a los del menú.

- 1) Elija Herramientas > Personalizar en el menú.
- 2) En la lista desplegable Ámbito de la página Barras de herramientas del diálogo *Personalizar* (figura 23), elija si desea guardar esta barra de herramientas modificada para Writer o para un documento específico.

| Personalizar                                                                                                    | >                                                                                      |
|----------------------------------------------------------------------------------------------------|----------------------------------------------------------------------------------------|
| Menús Barras de herramientas Omnibarra Menús conte                                                                                                    | extuales Teclado Sucesos                                                               |
| <u>B</u> uscar                                                                                                    | Á <u>m</u> bito                                                                        |
| Escriba para buscar                                                                                                    | LibreOffice Writer 🗸 🗸                                                                 |
| Categoría                                                                                                    | Destino                                                                                |
| Todas las órdenes 🗸 🗸                                                                                                    | Estándar 🗸                                                                             |
| Órdenes <u>d</u> isponibles                                                                                                    | Ó <u>r</u> denes asignadas                                                             |
| Image: Ward of the sector         Image: Ward of the sector         Image: Ward of the sector |                                                                                        |
| D <u>e</u> scripción<br>Etiqueta: ¿Qué es esto?<br>Orden: .uno:ExtendedHelp<br>Descripción emergente: ¿Qué es esto?                                                                                                    | <u>P</u> ersonalizar<br><u>I</u> nsertar ▼ <u>M</u> odificar ▼ <u>V</u> alores predet. |
| Ay <u>u</u> da                                                                                                    | <u>R</u> establecer <u>A</u> ceptar <u>C</u> ancelar                                   |

Figura 23: Página Barra de herramientas (diálogo Personalizar)

3) En la lista desplegable *Destino*, seleccione la barra de herramientas que desea personalizar. El contenido de la barra de herramientas se muestra en la lista *Órdenes asignadas*.

- 4) Seleccione una orden en la lista Órdenes disponibles a la izquierda. Puede limitar su búsqueda utilizando el cuadro *Buscar* en la parte superior izquierda o eligiendo una *Categoría*.
- 5) Haga clic en la flecha hacia la derecha para agregar la orden seleccionada a la lista Órdenes asignadas de la barra de herramientas. Use las flechas hacia arriba y hacia abajo en el extremo derecho para posicionar la orden en la barra de herramientas.
- 6) Para eliminar una orden de una barra de herramientas, selecciónela en la lista Órdenes asignadas a la derecha y haga clic en la flecha hacia la izquierda.
- 7) Para mostrar u ocultar una orden asignada a una barra de herramientas, marque o desmarque la casilla de verificación junto a su icono en la lista *Órdenes asignadas* a la derecha.
- 8) Para insertar un separador, seleccione el elemento anterior a donde quiere insertar el separador y elija *Separador* en el menú desplegable *Insertar*.
- 9) Para cambiar el nombre de un elemento de la barra de herramientas, selecciónelo en la lista Órdenes asignadas y elija Cambiar nombre en el menú desplegable *Modificar*.

Cuando haya terminado de realizar todos los cambios, haga clic en Aceptar para guardarlos.

### Crear una barra de herramientas nueva

Para crear una nueva barra de herramientas:

- 1) Elija Herramientas > Personalizar en el menú.
- 2) En la página *Barras de herramientas* del diálogo *Personalizar*, haga clic en el ícono junto al cuadro *Destino* y seleccione *Añadir* en la lista para mostrar el diálogo *Nombre*.
- 3) En el diálogo *Nombre*, escriba el nombre de la nueva barra de herramientas y elija en la lista desplegable *Guardar* en dónde guardar esta nueva barra de herramientas: para Writer o para un documento específico.

La barra de herramientas nueva ahora aparecerá en la lista de barras de herramientas en el diálogo *Personalizar*. Después de crear una barra de herramientas nueva, debe agregarle algunas órdenes, como se describió anteriormente.

### Elegir iconos para las órdenes de las barras de herramientas

Los botones de la barra de herramientas suelen tener iconos, pero no todas las órdenes tienen iconos asociados. Si la orden no tiene un icono, puede asignarle un icono. Para elegir un icono, seleccione la orden en la lista *Órdenes asignadas* y haga clic en *Cambiar icono* en la lista *Modificar*. En el diálogo *Cambiar icono* (figura 24), desplácese por los iconos disponibles, seleccione uno y haga clic en *Aceptar* para asignarlo a la orden.

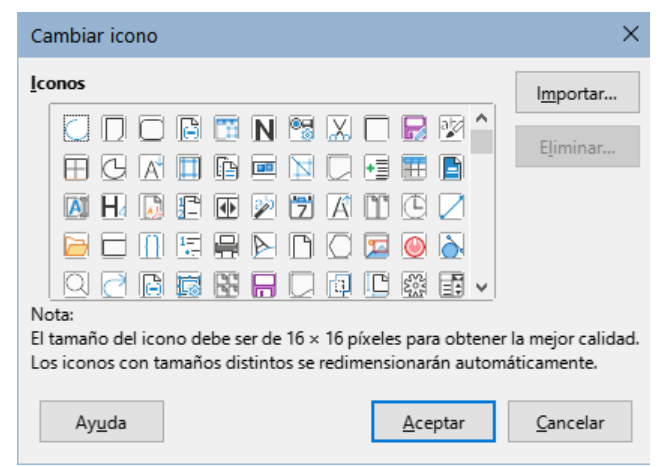

Figura 24: Diálogo Cambiar icono

Para usar un icono personalizado, créelo en un programa de diseño gráfico, e impórtelo a LibreOffice haciendo clic en el botón *Importar* en el diálogo *Cambiar icono*. Los iconos personalizados deben tener un tamaño de 16 × 16 píxeles para lograr la mejor calidad y no deben contener más de 256 colores.

# Personalizar la interfaz de usuario

De forma predeterminada, las órdenes de LibreOffice Writer se agrupan en menús desplegables y en barras de herramientas llenas de iconos: la interfaz de usuario estándar descrita en el «Capítulo 1, Introducción a Writer». Además, Writer proporciona algunas variantes de la interfaz de usuario, mostrando grupos contextuales de órdenes y contenidos. Estas se describen en el «Capítulo 21, Variantes de la interfaz de usuario».

Cuando configura Writer, puede elegir una de estas interfaces de usuario y conmutar entre estas y la interfaz estándar en cualquier momento.

En las tres variantes: *En pestañas*, *En pestañas compacta* y *Agrupada compacta*), el área en la parte superior del espacio de trabajo se divide en pestañas, donde cada pestaña muestra un conjunto de iconos agrupados por contexto. El contexto puede cambiar según el objeto seleccionado en el documento, por ejemplo, una tabla o una imagen.

Una vez seleccionada una de estas variantes (mediante **Ver > Interfaz de usuario**), puede usar las casillas de verificación en la página *Omnibarra* del diálogo *Personalizar* (figura 25) para mostrar y ocultar las opciones individuales en las distintas pestañas que se proporcionan en la interfaz de usuario *En pestañas*.

Utilice el botón *Restablecer* para restablecer la configuración seleccionada a los valores predeterminados.

| Menús Barras de herramientas Omnibarra Menús contextuales Teclado Sucesos   Árgbito   LibreOffice Writer - En pestañas   Destino   Todas las órdenes   Órdenes asignadas   File Tab   File   O Nuevo   Plantillas   Guardar como plantilla   Abrir archivo remoto   Guardar como   Guardar como   Guardar como   Guardar como   Guardar como   Exportar   Ayuda   Bestablecer                      | Personalizar                                                              | ×                                           |
|----------------------------------------------------------------------------------------------------|---------------------------------------------------------------------------|---------------------------------------------|
| Ámbito         LibreOffice Writer - En pestañas         Destino         Todas las órdenes         Órdenes asignadas         File Tab   File         Neveo         Plantillas         Guardar como plantilla         Abrir         Occumentos recientes         Abrir archivo remoto         Guardar como         Guardar como         Guardar como         Guardar archivo remoto         Exportar | Menús Barras de herramientas Omnibarra Menús contextuales Teclado Sucesos |                                             |
| LibreOffice Writer - En pestañas <ul> <li>Destino</li> <li>Todas las órdenes</li> <li>Órgenes asignadas</li> <li>File Tab   File</li> <li>Nuevo</li> <li>Plantillas</li> <li>Guardar como plantilla</li> <li>Abrir</li> <li>Documentos recientes</li> <li>Abrir archivo remoto</li> <li>Guardar como</li> <li>Guardar archivo remoto</li> <li>Exportar</li> </ul> <li>Ayyda</li>                   | Á <u>m</u> bito                                                           |                                             |
| Destino         Todas las órdenes         Órdenes asignadas         File Tab   File         Nuevo         Plantillas         Guardar como plantilla         Documentos recientes         Abrir         Documentos recientes         Abrir archivo remoto         Guardar como         Guardar como         Guardar como         Guardar como         Exportar                                      | LibreOffice Writer - En pestañas                                          | $\sim$                                      |
| Todas las órdenes          Órdenes asignadas          File Tab   File          Nuevo          Plantillas          Guardar como plantilla          Abrir          Occumentos recientes          Abrir archivo remoto          Guardar como          Guardar como          Guardar archivo remoto          Exportar                                                                                  | Destino                                                                   |                                             |
| Órdenes asignadas         File Tab   File         Nuevo         Plantillas         Guardar como plantilla         Abrir         Documentos recientes         Abrir archivo remoto         Guardar como         Guardar como         Guardar como         Guardar como         Exportar         Exportar                                                                                            | Todas las órdenes                                                         | ~                                           |
| File Tab   File <ul> <li>Nuevo</li> <li>Plantillas</li> <li>Guardar como plantilla</li> <li>Abrir</li> <li>Documentos recientes</li> <li>Abrir archivo remoto</li> <li>Guardar como</li> <li>Guardar como</li> <li>Guardar archivo remoto</li> <li>Exportar</li> </ul> <li>Ayyda</li>                                                                                                    | Órdenes asionadas                                                         |                                             |
| Nuevo         Plantillas         Guardar como plantilla         Abrir         Documentos recientes         Abrir archivo remoto         Guardar como         Guardar como         Guardar archivo remoto         Guardar archivo remoto         Exportar         Exportar         Quardar archivo remoto         Exportar         Cancelar                                                         | File Tab I File                                                           | ^                                           |
| Plantillas         Guardar como plantilla         Abrir         Documentos recientes         Abrir archivo remoto         Guardar como         Guardar como         Guardar como         Guardar archivo remoto         Exportar         Exportar         Kestablecer       Aceptar         Cancelar                                                                                               | ☑ ြ Nuevo                                                                 |                                             |
| Guardar como plantilla         Abrir         Documentos recientes         Abrir archivo remoto         Guardar         Guardar como         Guardar archivo remoto         Guardar archivo remoto         Exportar         Xyuda         Restablecer         Aceptar         Cancelar                                                                                                    | Plantillas                                                                |                                             |
| Abrir         Abrir achivo remoto         Guardar         Guardar como         Guardar archivo remoto         Exportar         Exportar         Kestablecer         Ayuda                                                                                                    | 🗹 📊 Guardar como plantilla                                                |                                             |
| Abrir archivo remoto         Guardar         Guardar como         Guardar archivo remoto         Guardar archivo remoto         Exportar                                                                                                    |                                                                           |                                             |
| Abrir archivo remoto         Guardar         Guardar como         Guardar archivo remoto         Exportar                                                                                                    | 🗹 🗁 Abrir                                                                 |                                             |
| Abrir archivo remoto  Abrir archivo remoto  Ayuda  Ayuda  Restablecer  Aceptar  Cancelar                                                                                                    | 🗹 🕒 Documentos recientes                                                  |                                             |
| Ayuda       Restablecer       Aceptar       Cancelar                                                                                                    | 🗹 🚞 Abrir archivo remoto                                                  |                                             |
| Guardar         Guardar como         Guardar archivo remoto         Exportar         Exportar                                                                                                    |                                                                           |                                             |
| Guardar como       Guardar archivo remoto         Exportar                                                                                                    | 🗹 📊 Guardar                                                               |                                             |
| Ayuda       Restablecer       Aceptar       Cancelar                                                                                                    | 🗹 🛃 Guardar como                                                          |                                             |
| Ayuda Restablecer Aceptar Cancelar                                                                                                    | 🗹 屃 Guardar archivo remoto                                                |                                             |
| Ayuda Restablecer Aceptar Cancelar                                                                                                    |                                                                           |                                             |
| Ayuda Restablecer Aceptar Cancelar                                                                                                    | 🗹 📑 Exportar                                                              | ~                                           |
| Ayuda Restablecer Aceptar Cancelar                                                                                                    |                                                                           |                                             |
| Ayuda Restablecer Aceptar Cancelar                                                                                                    |                                                                           |                                             |
| Ayuda <u>R</u> establecer <u>A</u> ceptar <u>C</u> ancelar                                                                                                    |                                                                           |                                             |
|                                                                                                    | Ayuda R                                                                   | establecer <u>A</u> ceptar <u>C</u> ancelar |

Figura 25: Página Omnibarra (diálogo Personalizar)

# Asignar atajos de teclado

Además de los atajos de teclado predeterminados del programa, puede definir otros. Puede asignar atajos a funciones estándar de LibreOffice o a sus propias macros y guardarlas para usarlas con Writer o con la suite completa de LibreOffice.

Para adaptar los atajos de teclado a sus necesidades, use la página *Teclado* del diálogo *Personalizar* (figura 26).

| Personalizar                                                                                                  |                                                                                                 |                                                                                |                 |                |                 | ×                                                                  |
|----------------------------------------------------------------------------------------------------|-------------------------------------------------------------------------------------------------|--------------------------------------------------------------------------------|-----------------|----------------|-----------------|--------------------------------------------------------------------|
| Menús Barras de herramien                                                                                     | tas Omnibarra                                                                                   | Menús contextuales Tecl                                                        | ado Sucesos     |                |                 |                                                                    |
| Atajos de <u>t</u> eclado                                                                                     |                                                                                                 |                                                                                |                 |                |                 | O Li <u>b</u> reOffice                                             |
| F2<br>F3<br>F4<br>F5<br>F6<br>F7<br>F8                                                                        | Text Formula<br>Ejecutar entra<br>Propiedades o<br>Navegador<br>service:org.la<br>Seleccionar c | ida de texto automático<br>de la imagen<br>nguagetool.openoffice.Ma<br>iclo    | ain?checkDialog |                | Î               | <u>W</u> riter <u>M</u> odificar <u>Eliminar     <u>C</u>argar</u> |
| F9<br>F10<br>F11<br>F12                                                                                       | Campos<br>Estilos<br>Lista ordenad                                                              | a                                                                              |                 |                | ¥               | <u>G</u> uardar<br><u>R</u> establecer                             |
| F <u>u</u> nciones                                                                                            |                                                                                                 |                                                                                |                 |                |                 |                                                                    |
| <u>C</u> ategoría                                                                                             |                                                                                                 | <u>F</u> unción                                                                |                 | <u>T</u> eclas |                 |                                                                    |
| Todas las órdenes<br>Aplicación<br>Ver<br>Plantillas<br>Opciones<br>BASIC<br>Funciones especiales<br>Insertar | ~                                                                                               | 20ué es esto?<br>100 %<br>150 %<br>200 %<br>50 %<br>75 %<br>A la cabecera<br>< | >               |                |                 |                                                                    |
| Ay <u>u</u> da                                                                                                |                                                                                                 |                                                                                | Rest            | tablecer       | <u>A</u> ceptar | <u>C</u> ancelar                                                   |

Figura 26: Página Teclado (diálogo Personalizar)

- 1) Elija si desea que la asignación de *Atajos de teclado* esté disponible para todos los componentes de LibreOffice o solamente para Writer.
- 2) Seleccione el atajo de teclado deseado en la lista *Atajos de teclado*, en la parte superior de la página.
- 3) En las listas Categoría y Función, seleccione la función que quiere asociar,.
- 4) Haga clic en el botón *Modificar*. La selección ahora aparece en la lista *Teclas*, en la parte inferior derecha.
- 5) Haga clic en *Aceptar* para confirmar el cambio.

Repita según sea necesario.

#### Precaución

Evite cambiar o reasignar los atajos de teclado predefinidos de su sistema operativo.

#### 🗸 Nota

Los atajos de teclado que aparecen en gris en la lista del diálogo *Personalizar*, como *F*1 o *F*10, están reservados y no se pueden reasignar.

### Guardar la configuración en un archivo

Los cambios en los atajos de teclado se pueden guardar en un archivo de configuración del teclado, de modo que puede crear y aplicar diferentes configuraciones según sea necesario.

Para guardar los atajos de teclado en un archivo:

- 1) Después de asignar los atajos de teclado, haga clic en el botón *Guardar* en la derecha del diálogo *Personalizar* (figura 26).
- 2) En el diálogo *Guardar la configuración del teclado*, escriba un nombre para el archivo de configuración del teclado en el cuadro *Nombre* o seleccione un archivo existente de la lista. Busque la ubicación donde desea guardar el archivo. La extensión predeterminada para estos archivos es .cfg.
- 3) Haga clic en *Guardar*. Si ya existe un archivo con el mismo nombre, aparecerá un diálogo de confirmación de sobreescritura.

### Cargar una configuración de atajos de teclado

Para cargar un archivo de configuración de atajos de teclado guardada y reemplazar la configuración existente, haga clic en el botón *Cargar* en la página *Teclado* del diálogo *Personalizar* y, a continuación, seleccione el archivo de configuración en el diálogo *Cargar configuración del teclado*.

### Restablecer los atajos de teclado

Para restablecer todos los atajos de teclado a sus valores predeterminados, haga clic en el botón *Restablecer* en el diálogo *Personalizar*. Utilice esta función con cuidado; no se mostrará ningún diálogo de confirmación.

### Asignar macros a eventos

o En LibreOffice, cuando ocurre algo, decimos que se ha producido un evento. Por ejemplo, se al abrir un documento, pulsar una tecla o mover el puntero. Puede asociar una macro con un evento, de modo que la macro se ejecute cuando se produzca el evento. Un uso común es asignar el evento «Abrir documento», para ejecutar una macro que realice ciertas tareas de configuración para el documento.

Para asociar una macro con un evento, use la página *Eventos* del diálogo *Personalizar*. Para más información, vea el «Capítulo 13, Inicio con macros» de la *Guía de iniciación*.

# Añadir extensiones

Las extensión son módulos que puede instalar en LibreOffice para añadir otras funcionalidades o recursos: conjuntos de plantillas, diccionarios ortográficos, galerías de imágenes prediseñadas, macros y bibliotecas de diálogos que están empaquetados en el formato de extensión .oxt. Las extensiones pueden agregar nuevos menús, submenús órdenes a las barras de herramientas o nuevas barras de herramientas.

Las extensiones también pueden tener su propia configuración, disponible desde el *Gestor de extensiones*, su propia barra de herramientas e incluso en páginas añadidas a los diálogos de configuración de LibreOffice

Con la instalación del programa vienen vienen incluidas varias extensiones. Estas sólo se pueden eliminar cambiando las opciones de instalación. Otras se pueden descargar desde varios sitios web. El repositorio oficial de extensiones se encuentra en http://extensions.libreoffice.org/. Estas extensiones son gratuitas.

Algunas extensiones de otras fuentes son gratuitas, otras están disponibles previo pago. Verifique las descripciones para ver qué licencias y tarifas se aplican a las que le interesen.

### Instalar extensiones

Para instalar una extensión que aparece en el repositorio, siga estos pasos:

- 1) Seleccione Herramientas > Gestor de extensiones en el menú.
- 2) En el diálogo Gestor de extensiones (figura 27), haga clic en Obtener más extensiones en línea.

| 📑 Gestor        | de extensiones                                                                                                    | —                                   |                             | ×                    |
|-----------------|----------------------------------------------------------------------------------------------------|-------------------------------------|-----------------------------|----------------------|
| Mostrar ext     | t <b>ensiones</b><br>Jas con LibreOffice ☑ Instaladas <u>p</u> ara todos los usuarios ☑ Instal                                               | adas para <u>e</u>                  | l usuario                   | actual               |
| 88              | Búsqueda alternativa 1.4.2                                                                                                    |                                     |                             | ^                    |
| ñ               | Corrector ortVERSION_ <u>Recursos Lingüísticos Abiertos del es</u><br>Ortografía: _CORRECTOR_ Separación: _SEPARACION_ Sinónimos             | <u>pañol (RLA</u><br>::SINONI       | <u>-ES)</u><br>MOS_ P       | <mark>€</mark>       |
| fr              | Francés: corrector ortográfico, sinónimos y reglas de división de<br>Dictionnaire «Classique» 7.0 • Synonymes 2.3 • Césures 3.0 Pour sign    | . 7.0 <u>Dicoll</u><br>naler une er | <u>ecte</u><br>rreur, ajou  | <mark>€</mark><br>Jt |
| A               | Inglés: correctores ortográficos y gramaticales, sin 2021.05.01 №<br>English dictionaries for OpenOffice/LibreOffice 4.0+. It includes: - en | <u>1arco A.G.P</u><br>n_AU (Aust    | ' <u>into</u><br>ralian) (u | <mark>€</mark>       |
| ਲ               | LanguageTool 5.4                                                                                                    | <u>Language</u>                     | <u>Tool</u>                 |                      |
| 5               | Publicador para wikis 1.2.0 <u>The Docum</u>                                                                                                 | ent Founda                          | ition                       |                      |
| <u>O</u> pcione | s Buscar act <u>u</u> alizaciones <u>A</u> ñadir Q                                                                                           | uitar                               | Ac <u>t</u> iv              | /ar                  |
| Obtener må      | is extensiones en línea                                                                                                    |                                     |                             |                      |
| Ay <u>u</u> da  | n                                                                                                    |                                     | <u>C</u> erra               | r                    |

Figura 27: Gestor de extensiones

- 3) Se abre una ventana del navegador. Busque y seleccione la extensión que desea instalar y descárguela a su equipo.
- 4) Después de descargar y guardar la extensión, regrese al diálogo Gestor de extensiones y haga clic en Añadir. Busque y seleccione la extensión que desea instalar y haga clic en Abrir. La extensión comienza a instalarse. Es posible que se le solicite que acepte un contrato de licencia.
- 5) Cuando se complete la instalación, la extensión aparecerá en el diálogo Gestor de extensiones.

Para instalar una extensión que no aparezca en el repositorio, descargue la extensión y prosiga desde el paso 4.

#### Actualizar extensiones

Haga clic en el botón *Buscar actualizaciones* en el diálogo *Gestor de extensiones* para buscar actualizaciones para las extensiones instaladas desde el repositorio oficial.

#### Desinstalar o deshabilitar extensiones

Para desinstalar (eliminar) una extensión instalada, seleccione la extensión en el diálogo *Gestor de extensiones* y haga clic en el botón *Quitar*.

Para desactivar una extensión sin desinstalarla, seleccione la extensión en el diálogo *Gestor de extensiones* y haga clic en el botón *Desactivar*, (el texto del botón cambia a *Activar*).

# Añadir tipos de letra

LibreOffice es compatible con tipos de letra en formato PostScript (.pfb), TrueType (.ttf) y OpenType (.otf). Existen otros formatos de tipos de letra y pueden ser compatibles con su sistema operativo, pero estos formatos pueden tener una calidad y configuración limitadas en LibreOffice.

Si tiene privilegios de administrador, puede instalar tipos de letra adicionales a través de su sistema operativo, al reiniciar LibreOffice estarán disponibles para su uso en los componentes de LibreOffice y aparecerán en las listas de tipos de letra de Writer.

### Buscar tipos de letra con licencia libre

Además de los tipos de letra privativos, como Adobe, hay disponibles cientos de tipos de letra libres La mayoría están disponibles sin costo alguno. Muchos son clones o con apenas variaciones de los tipos de letra clásicos, pero algunos son bastante originales. Puede usar, compartir o editar tipos de letra libres en función de su licencia.

Muchas distribuciones de Linux incluyen algunos tipos de letra libres en sus repositorios de software. Otros lugares donde puedes encontrar tipos de letra libre gratuita incluyen *The League of Moveable Type* (https://www.theleagueofmoveabletype.com/), u *Open Font Library* (http://openfontlibrary.org/).

# Añadir colores personalizados

Para agregar colores personalizados a una paleta de colores, por ejemplo, para que coincidan exactamente con un esquema de color corporativo, siga este procedimiento:

- 1) Inserte cualquier objeto de dibujo, como un cuadrado, en cualquier documento.
- 2) Haga clic con el botón derecho en el objeto y elija Área en el menú contextual.
- Diríjase a la página Color (figura 28). En Colores > Paleta, elija la paleta a la que desea agregar el nuevo color. En Nuevo, defina el nuevo color utilizando la notación RGB o Hex utilice en el botón Elegir para seleccionar un color del diálogo Elija un color (figura 29).

| Ninguna Color                   | <u>D</u> egradado Mapa de | e <u>b</u> its Moti <u>v</u> o <u>T</u> rama |
|---------------------------------|---------------------------|----------------------------------------------|
| blores                          | Activo                    | Nuevo                                        |
| Paleta: standard                | ~                         |                                              |
|                                 |                           |                                              |
|                                 | Rj.: 114                  | Rj. 114 🜩                                    |
|                                 | Vr.: 159                  | Vr. 159 🗧                                    |
|                                 | Az.: 207                  | Az. 207 🜩                                    |
|                                 | He <u>x</u> .: 729fcf     | <u>H</u> ex.: 729fcf                         |
|                                 |                           | Electic (                                    |
| Colores <u>r</u> ecientes       | Nombra                    |                                              |
|                                 | Nombre                    | ^                                            |
| Paleta personali <u>z</u> ada   | Escriba un nombre para e  | el color nuevo:                              |
| <u>A</u> ñadir <u>E</u> liminar | Color 1                   |                                              |
|                                 |                           |                                              |

Figura 28: Agregar un color nuevo a una paleta

- 4) Haga clic en *Añadir* en la esquina inferior izquierda, ingrese un nombre para el nuevo color en el diálogo emergente y haga clic en *Aceptar* para guardar.
- 5) Elimine el objeto de dibujo del documento, si no es necesario.

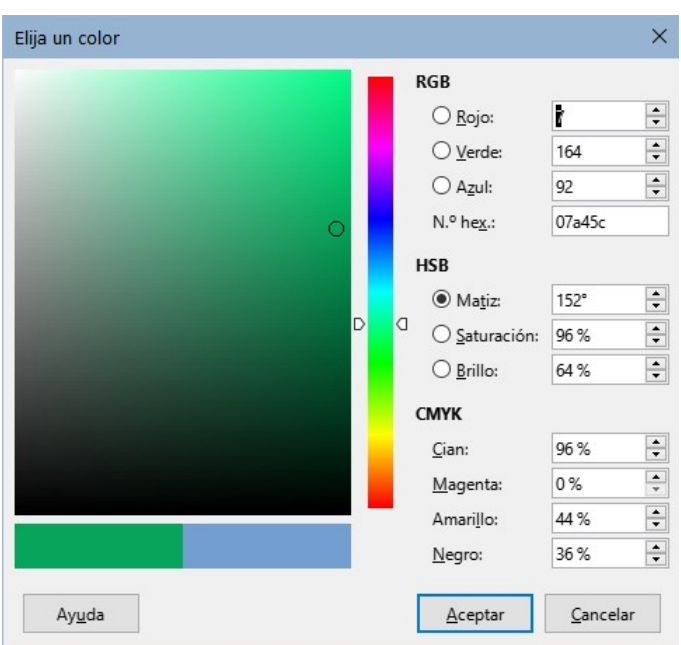

Figura 29: Diálogo Elija un color

# **Funcionalidades experimentales**

En el diálogo **Herramientas > Opciones > LibreOffice > Avanzado**, en la sección *Funcionalidades opcionales* cerca de la parte inferior, se encuentra *Activar funciones experimentales (podrían provocar inestabilidad)*. Es posible que las funciones experimentales aún no estén completas o que contengan errores conocidos. Estas características pueden ser diferentes en cada versión de LibreOffice.

#### Funcionalidades opcionales

Activar funcionalidades experimentales (podrían provocar inestabilidad)
 Activar grabación de macros (limitada)
 Figura 30: Sección inferior de Herramientas > Opciones > LibreOffice > Avanzado

Algunas características experimentales añaden funciones que pueden ser de interés para los usuarios de Writer:

- En la barra lateral, se añaden dos páginas adicionales: *Gestionar cambios* y *Diseño*. Estos paneles no son tratados en esta guía.
- Plegado de esquema: una opción adicional (*Mostrar botones de plegado de esquema*) está disponible en Herramientas > Opciones > LibreOffice Writer > Ver (figura 5). Cuando se selecciona esta opción, se ve un icono de flecha junto a cualquier título seleccionado en su documento. Haga clic en este para plegar todo el texto del título actual hasta el título siguiente. Si también se selecciona *Incluir subniveles*, al hacer clic en un título se pliega todo el texto de ese título con todos sus subtítulos hasta el título siguiente.